## 中国知网CNKI

| CINEFを目ます<br>中国知识基础注意                                                | 中国知网语                                                                    | 高校/机构外部访问系统                                                                               |                                                                            |  |
|----------------------------------------------------------------------|--------------------------------------------------------------------------|-------------------------------------------------------------------------------------------|----------------------------------------------------------------------------|--|
| 高校/机构列表(按操                                                           | 高校/机构: 同济大学<br>同济大学                                                      | ž                                                                                         | <b>i往</b>                                                                  |  |
| <ul> <li>请华大学</li> <li>山东大学</li> <li>华南班工大学</li> <li>深圳大学</li> </ul> | <ul> <li>北京大学</li> <li>华东师范大学</li> <li>华中科技大学</li> <li>沈阳农业大学</li> </ul> | <ul> <li>北京师范大学</li> <li>浙江大学</li> <li>长春理工大学</li> <li>浙江工商大学</li> <li>展沂 &gt;</li> </ul> | <ul> <li>中国人民大学</li> <li>天津大学</li> <li>上海財経大学</li> <li>华北水利水电大学</li> </ul> |  |
|                                                                      |                                                                          |                                                                                           |                                                                            |  |
| ・             ・                                                      |                                                                          |                                                                                           |                                                                            |  |

Step①: 使用非同济大学 IP 地址打开浏览器, 输入 https://fsso.cnki.net/

Step②: 输入"同济大学",进入同济大学登陆页面,输入校园网统一身份认证的账号和密码即可访问。

| ()<br>Томал им             | 大 学<br>NIVERSITY |
|----------------------------|------------------|
| 登录到 中国知网                   |                  |
| 账号                         |                  |
| 密码                         |                  |
| □ 不保存账号信息                  |                  |
| □ 清除历史授权信息                 |                  |
| 登录                         |                  |
| www.cnki.net<br>中国知识基础设施工程 |                  |
| nttps://isso.cnki.net      |                  |